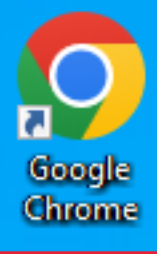

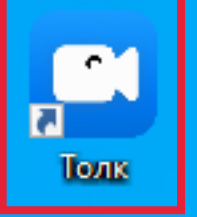

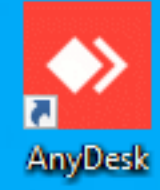

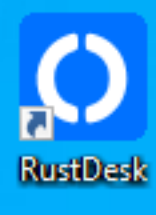

Запустите программу Контур.Толк (через ярлык на рабочем столе)

(или через ярлык на панели задач)

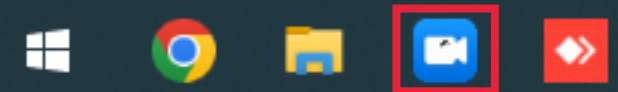

Если вы видите глобус вместо иконки компьютера, компьютер с треугольником или с крестом, или статус сети отличный от Подключено, то обратитесь в отдел технического обслуживания

> Проверьте состояние подключения к сети Интернет перед запуском Контур.Толк

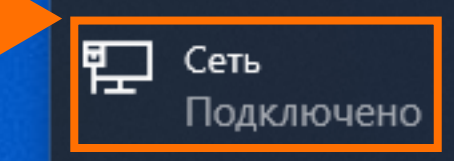

## Параметры сети и Интернет

Изменение параметров, таких как установление для подключения значения "лимитное".

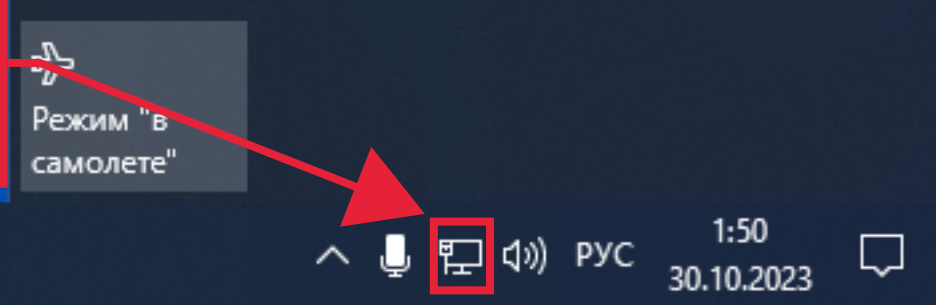

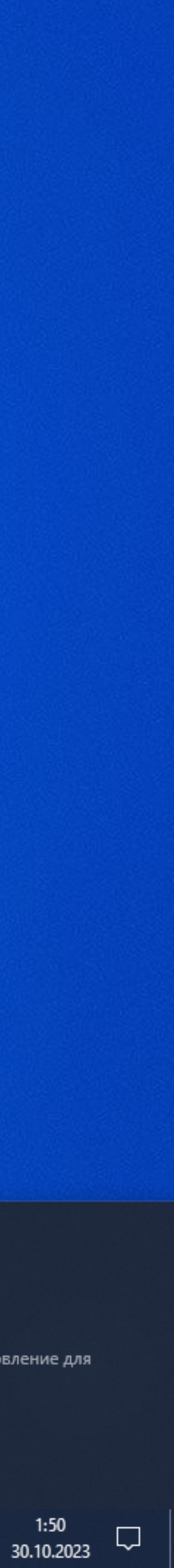

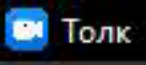

## 31 октября 🖌 🛱 все встречи

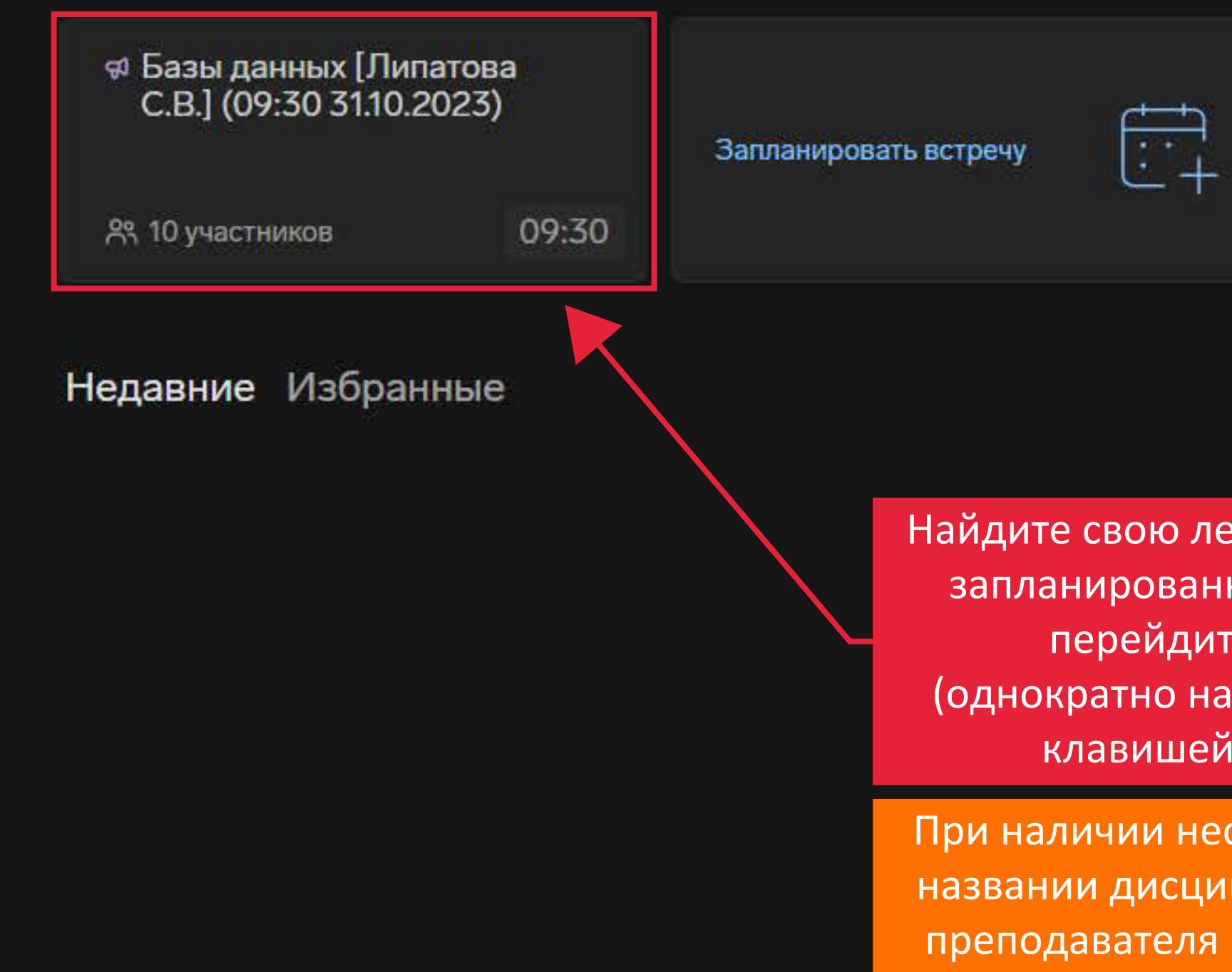

📫 🚫 🥽 🔯

| ×., |       | 100 | 1.0 |  |
|-----|-------|-----|-----|--|
| 80  | <br>- |     |     |  |
| -   |       |     |     |  |

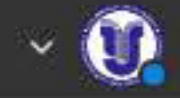

+ создать

Найдите свою лекцию в списке запланированных встреч и перейдите к ней (однократно нажмите левой клавишей мыши)

При наличии несоответствия в названии дисциплины, имени преподавателя или времени, обратитесь к организатору встречи

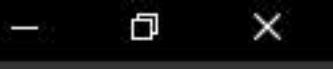

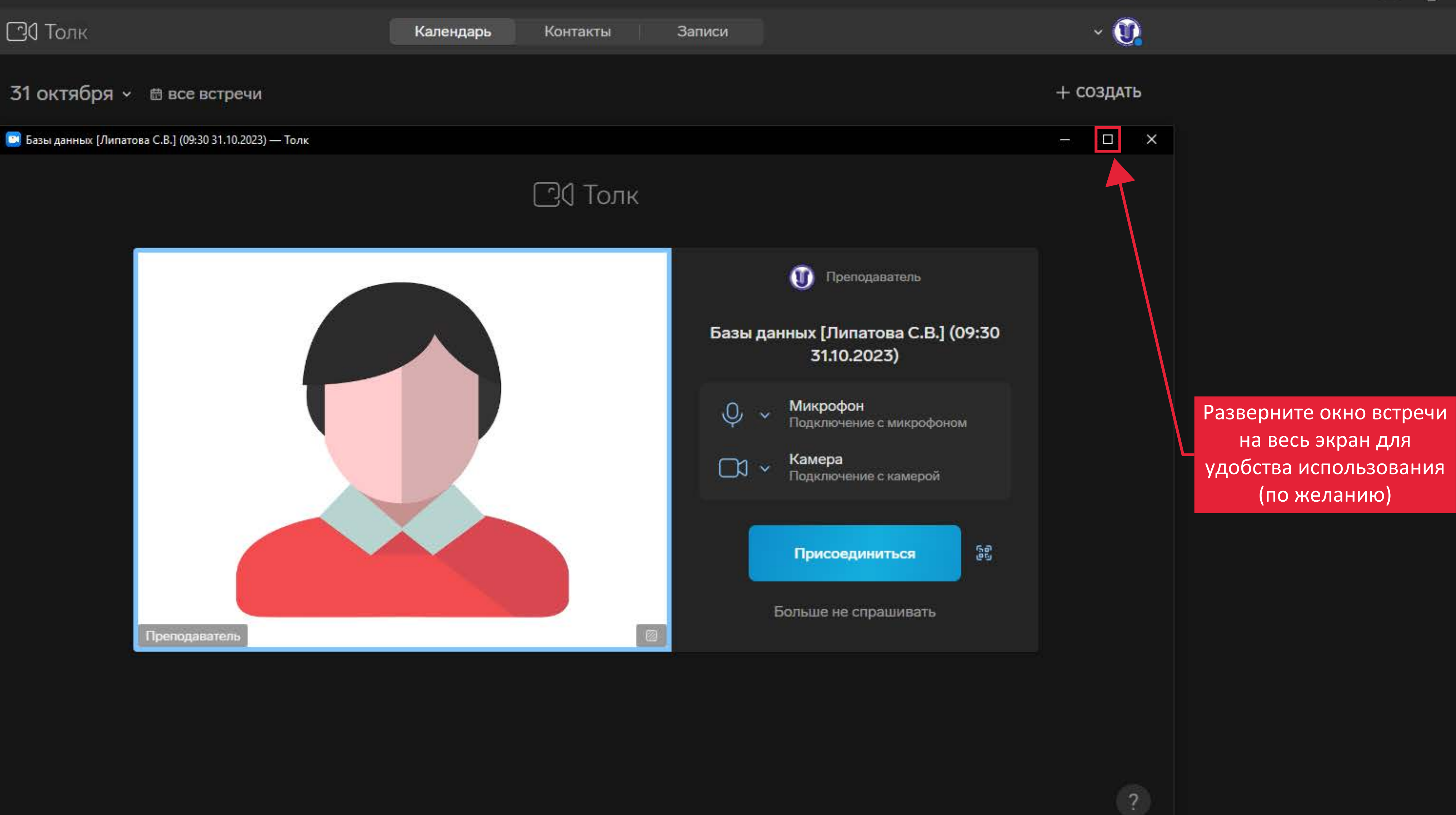

🗉 🚫 🧮 🔯

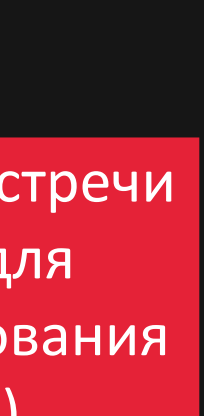

?

o ×

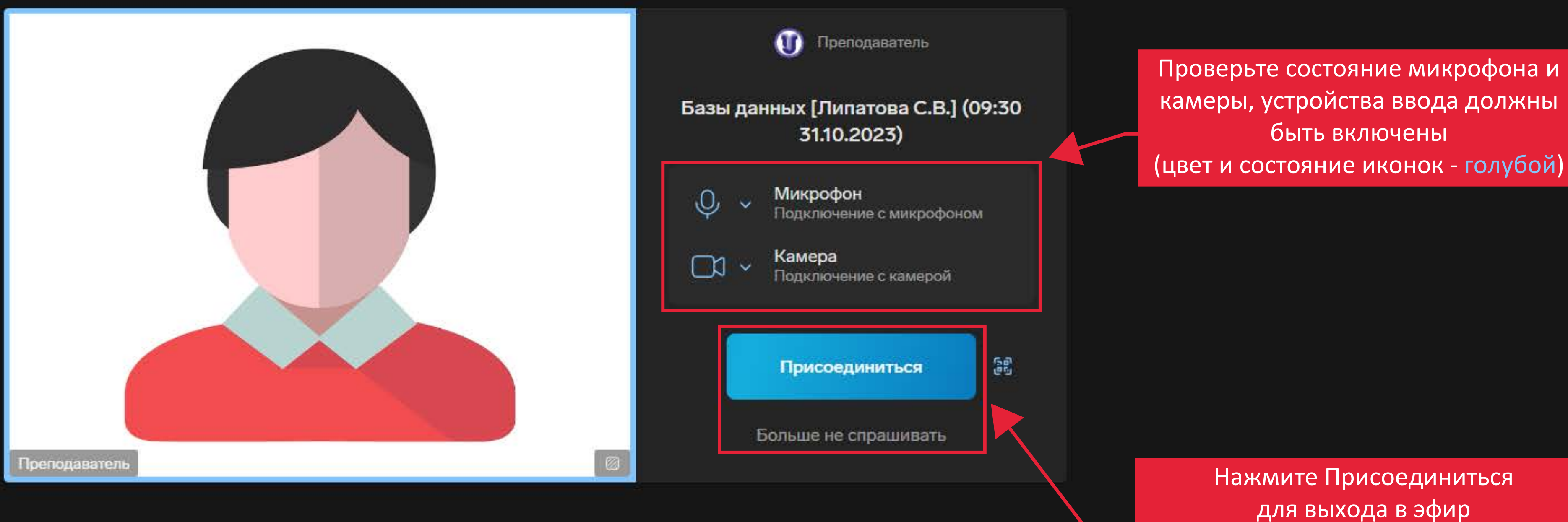

Нажмите Присоединиться для выхода в эфир (при нажатии Больше не спрашивать данное окно с проверкой устройств ввода в последующие разы отображаться не будет - выход в эфир произойдет автоматически)

Если для проведения встречи используется браузер (Google Chrome), то необходимо разрешить использование устройств ввода в появившемся всплывающем окне веб-обозревателя (в левом верхнем углу)

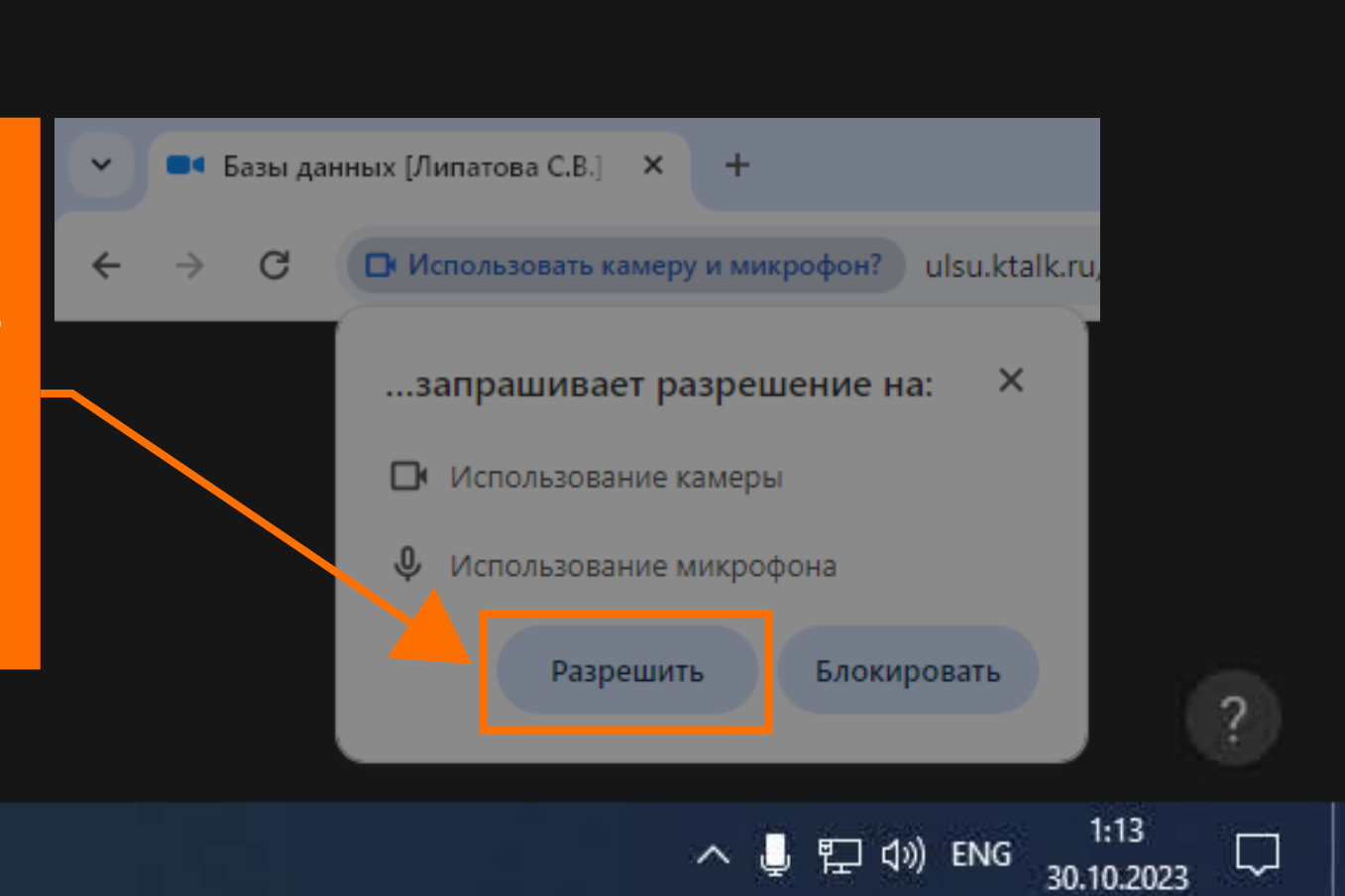

 $\times$ 

D

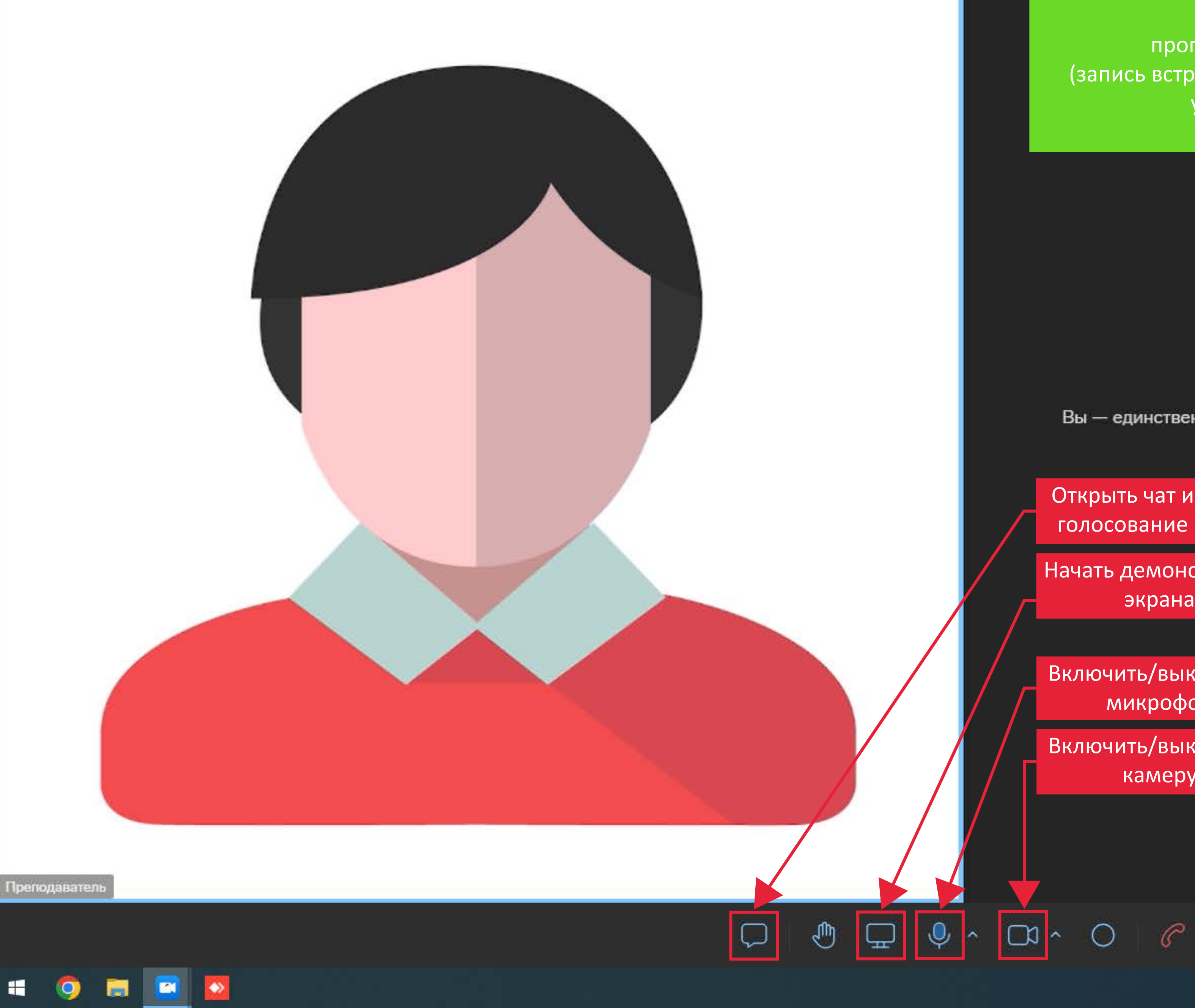

При успешном подключении к встрече окно программы Контур.Толк будет выглядеть следующим образом (запись встречи производится автоматически, при подключении более одного участника, выгрузка записей так же автоматизирована)

Вы — единственный участник. Скопируйте адрес конференции и перешлите его участникам.

Открыть чат и голосование

Начать демонстрацию экрана

Включить/выключить микрофон

Включить/выключить камеру

НАСТРОЙКИ

![](_page_4_Picture_13.jpeg)

2

![](_page_5_Figure_1.jpeg)

ЧАТ ГОЛОСОВАНИЯ

Открытая область голосования

![](_page_6_Picture_4.jpeg)

Нет голосований

Создать голосование (при необходимости)

Преподаватель

+ Новое голосование

 $\diamond$ 

H 📀

![](_page_6_Picture_9.jpeg)

![](_page_6_Picture_12.jpeg)

へ 🌡 🖫 🕼 ENG 1:13 💭

![](_page_6_Picture_15.jpeg)

![](_page_7_Picture_4.jpeg)

| ание                                                                | ×                     |                                                                   |
|---------------------------------------------------------------------|-----------------------|-------------------------------------------------------------------|
| прошлой лекции?                                                     |                       |                                                                   |
|                                                                     | <b>A</b>              |                                                                   |
|                                                                     | U                     |                                                                   |
|                                                                     | Ū                     |                                                                   |
| чнт                                                                 |                       |                                                                   |
| ие                                                                  |                       | Вы — единственный участник. Скопируйте адрес конференции и перешл |
| риантов                                                             |                       |                                                                   |
| ельзя переголосовать                                                |                       |                                                                   |
| Α                                                                   |                       |                                                                   |
| вопрос, варианты от<br>ге голосование по сво<br>ению и нажмите Созд | вета,<br>рему<br>цать |                                                                   |

![](_page_7_Picture_10.jpeg)

![](_page_7_Picture_12.jpeg)

### ЧАТ ГОЛОСОВАНИЯ

Вы изучили материал прошлой лекции?

Преподаватель

Голосование • 0 голосов

💮 Да

🔵 Нет

Ознакомьтесь с результатами голосвания, после его прохождения участниками встречи

![](_page_8_Picture_9.jpeg)

![](_page_8_Picture_10.jpeg)

Преподаватель

+ Новое голосование

![](_page_8_Picture_13.jpeg)

![](_page_8_Picture_15.jpeg)

へ 🎝 🖫 🕼 рус 1:14 💭

![](_page_8_Picture_18.jpeg)

![](_page_9_Picture_3.jpeg)

![](_page_9_Picture_5.jpeg)

![](_page_9_Picture_13.jpeg)

![](_page_9_Picture_15.jpeg)

![](_page_10_Picture_0.jpeg)

![](_page_10_Picture_1.jpeg)

![](_page_10_Picture_2.jpeg)

RusiDesk

![](_page_10_Picture_4.jpeg)

Скопируйте презентацию на устройство, с которого подключились к встрече (компьютер/ноутбук в аудитории) и откройте ее

Если после подключении USB-накопителя вы не видите своей презентации и других файлов, но у вас отображается ярлык с названием вашего накопителя, то ничего не запускайте и незамедлительно обратитесь в отдел технического обслуживания (скорее всего компьютер/ноутбук или ваша флешка заражены вирусом)

Переключиться в режим курсора и рисования (при необходимости делать пометки в презентации)

> Инструменты для стирания пометок (ластик) в режиме рисования и очистики (урна) экрана от всех пометок

> > По окончанию демонстрации (лекции) нажмите Остановить показ

Остановить показ Скрыть

面

٨

 $\bigotimes$ 

2

0

При успешном запуске демонстрации экрана в левом нижнем углу отобразятся инструменты, окно камеры Контур.Толк минимизируется и будет отображено в правом нижнем углу экрана

![](_page_10_Picture_12.jpeg)

![](_page_10_Picture_13.jpeg)

![](_page_11_Figure_0.jpeg)

| ения базами данных                                | Вход                                      |                                                                                                 |  |
|---------------------------------------------------|-------------------------------------------|-------------------------------------------------------------------------------------------------|--|
| Что вы хотите сдел                                | ать?                                      |                                                                                                 |  |
| ине текста ~<br>текст ~<br>вать в SmartArt ~<br>⊠ | ▲ \ \ □ O O O O O O O O O O O O O O O O O | <ul> <li>✓ Найти</li> <li>аас Заменить ~</li> <li>Выделить ~</li> <li>Федактирование</li> </ul> |  |

На данном этапе студенты уже видят ваш экран с открытой на нем презентацией, можете начинать читать лекцию (для перевода презентации в полноэкранный режим нажмите F5 или FN и F5 одновременно, навигация производится удобным для вас способом - стрелки на клавиатуре или клавиши мыши, нажмите Остановить показ по завершению лекции, чтобы перейти к окну программы Контур.Толк для завершения встречи)

# Базы данных. Системы управления базами данных

![](_page_11_Picture_4.jpeg)

![](_page_11_Picture_7.jpeg)

**H** 📀

۸

![](_page_12_Figure_3.jpeg)

Для завершения встречи нажмите стрелку вверх около иконки красной трубки и выберите пункт Завершить для всех (если стрелки нет, и только в этом случае, нажмите на саму красную трубку, чтобы покинуть встречу)

Завершить для всех

Максим Гр Покинуть комнату

![](_page_12_Picture_9.jpeg)

![](_page_12_Picture_13.jpeg)

## Завершить конференцию?

Конференция будет завершена для всех участников.

Вы уверены?

ЗАВЕРШИТЬ ОТМЕНИТЬ

🗉 🔕 🚍 🔯

![](_page_13_Picture_11.jpeg)

![](_page_13_Picture_15.jpeg)

После завершения встречи окно программы будет выглядеть следующим образом, закройте программу Контур.Толк (все окна) Дальнейшие действия по выходу из аудитории (необходимость выключать компьютер/ноутбук, сдавать ключи) уточняйте у своего руководства

🗉 🚫 📑 🔯

![](_page_14_Picture_4.jpeg)

Конференция завершена

модератором

 $\checkmark$ 

![](_page_14_Picture_6.jpeg)

![](_page_14_Picture_7.jpeg)